Texas Department of Public Safety

### CJIS User Guide Biometrics Component

Version 1.0.0 January 18, 2021

### Table of Contents

If you are viewing this document on-line, CTRL+click the target page number in the Table of Contents. Then to return to the Table of Contents, click the left arrow icon on Word's Web toolbar. Alternately, CTRL+HOME takes you to the top of the document.

| INTRODUCTION                      |   |
|-----------------------------------|---|
| CONT ACT S                        |   |
| BIOMETRIC SERVICES                | 4 |
| SEARCH                            | 4 |
| ADD AN EXISTING PHOTO TO A SEARCH |   |
| DOCUMENT REVISION HIS TORY        |   |

# Introduction

The Criminal Justice Information System (CJIS) site is provided by the Texas Department of Public Safety to assist counties in managing their Computerized Criminal History (CCH) information.

The **Biometrics** component of the CJIS site allows users to search the criminal images posted to the CCH database. Images can be searched by various biometric identifiers and/or compared to an image that exists on a user's device or network. Lineups can be created from the resulting image lists.

## Contacts

| HQ DPSEDR CoordinatorCassandra Richey512-424-2479 |  |
|---------------------------------------------------|--|
|---------------------------------------------------|--|

## **Biometric Services**

## Search

To search criminal images in the Criminal History database, select **Biometric** from the My Apps menu.

| Menu             |                         | ×                                   |                    |             |        |
|------------------|-------------------------|-------------------------------------|--------------------|-------------|--------|
| My Apps<br>Admin | Law Enforcement Support | Account                             |                    |             | Logout |
| Applicant        |                         |                                     |                    |             |        |
| Biometric -      |                         |                                     |                    |             | i      |
| EDR              |                         | ect                                 |                    | Attachments |        |
| FAST             |                         | LOCA) Your LES Applications Pass    | word Reset Request |             |        |
| Inbox            |                         | LOCA) Your LES Authentication FI    | N                  |             |        |
| LPR              |                         | Validation Certification Confirmati | ion                |             |        |
| NICS Indices I   | Entry                   | Validation Certification Confirmati | ion                |             |        |
| Recidivism       |                         | Validation Certification Confirmati | ion                |             |        |
| TxGang           |                         | CJIS Website Account has been Re    | esel.              |             |        |

#### Select Mugbook

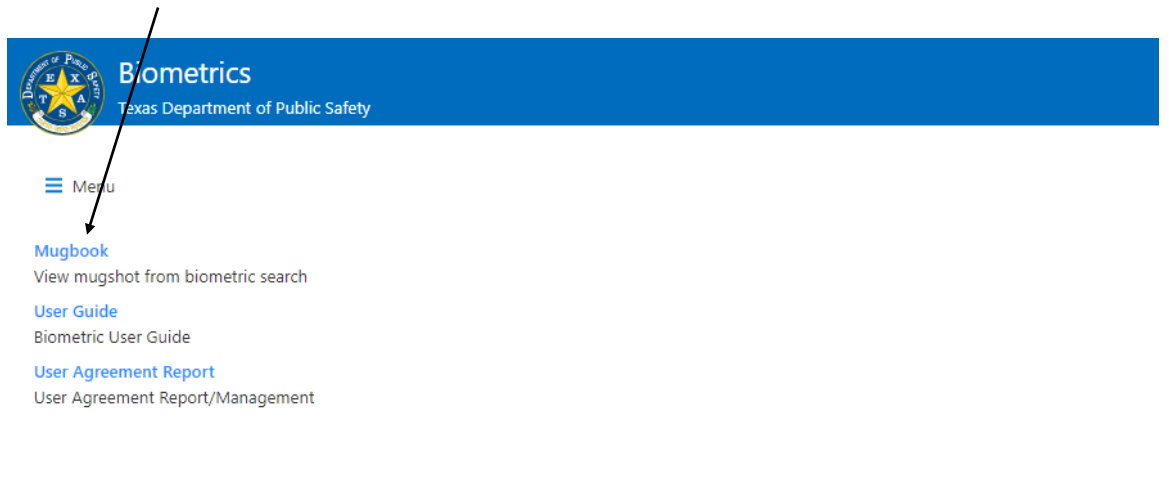

### Enter search parameters

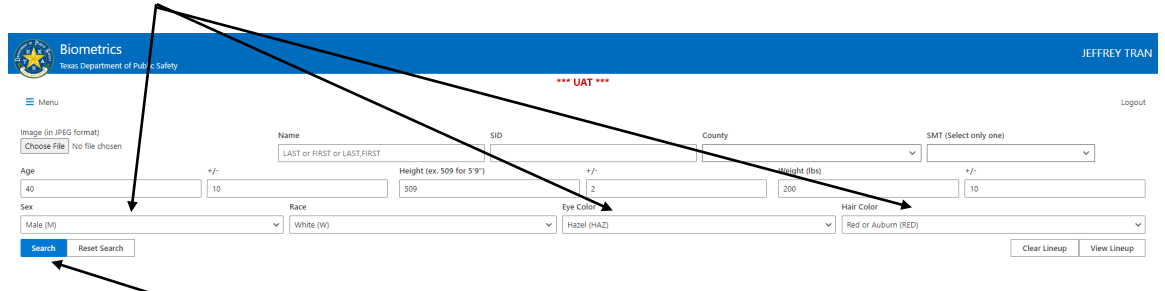

and click Search. Images that match the search criteria are displayed in random order.

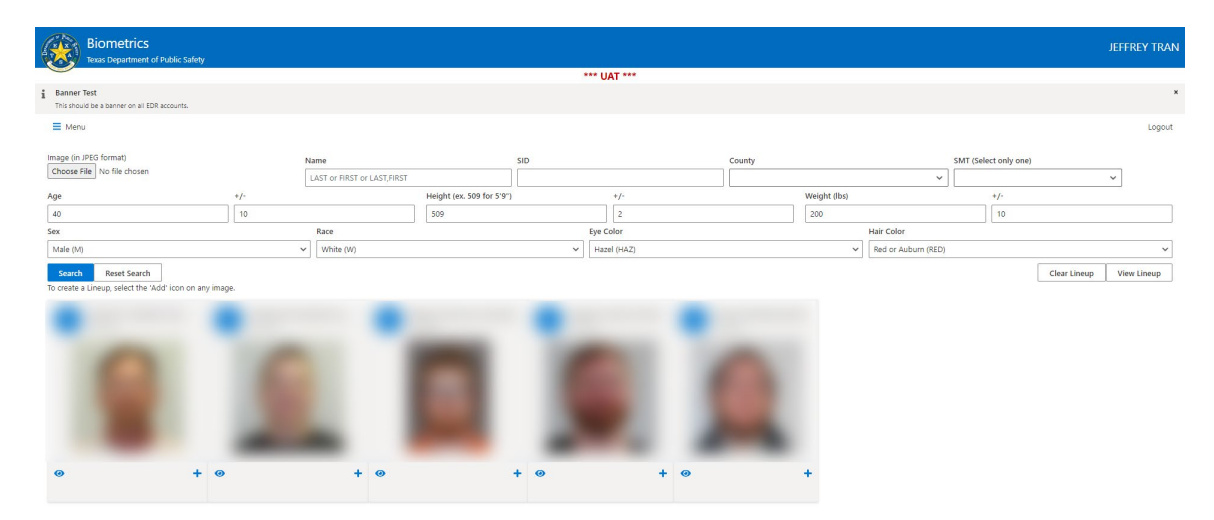

# Add an Existing Photo to a Search

The Search feature allows you to search the CCH database for persons who are visually similar to a given base image. To add an existing facial photo to a search, select **Choose File** 

| Bion etrics<br>Texas / epartment of Public Safety   |                                     |                              |              |                       | JEFFREY TRAN             |
|-----------------------------------------------------|-------------------------------------|------------------------------|--------------|-----------------------|--------------------------|
| $\sim$                                              |                                     | *** UAT ***                  |              |                       |                          |
| ≡ Menu                                              |                                     |                              |              |                       | Logout                   |
| Image (in JP) format)<br>Choose File No file chosen | Name<br>LAST or FIRST or LAST,FIRST | SID                          | County       | SMT (Select only one) | ~                        |
| Age +/                                              | /- He                               | eight (ex. 509 for 5'9") +/- | Weight (lbs) | +/-                   |                          |
| 1                                                   | 10                                  | 2                            |              | 10                    |                          |
| Sex                                                 | Race                                | Eye Color                    |              | Hair Color            |                          |
|                                                     | ~                                   | ~                            |              | ×                     | ~                        |
| Search Reset Search                                 |                                     |                              |              |                       | Clear Lineup View Lineup |

#### Select an image for comparison:

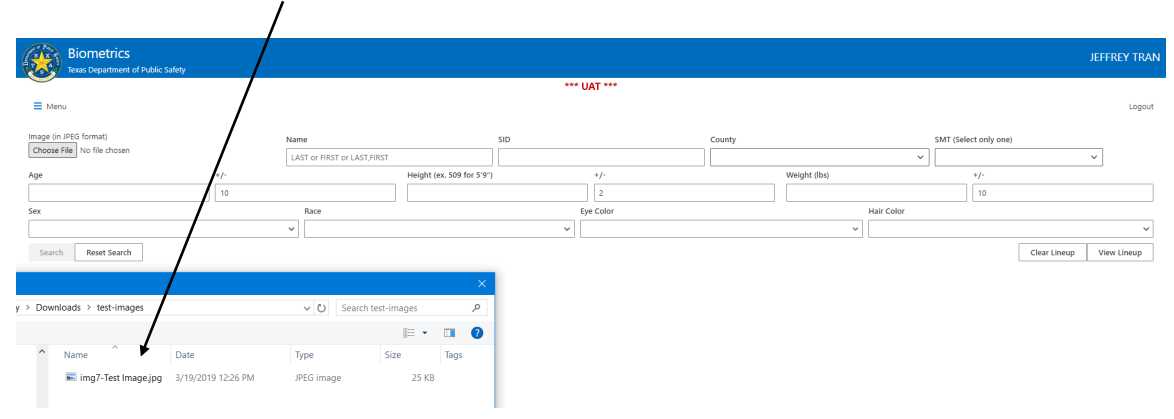

Add any other SEARCH parameters:

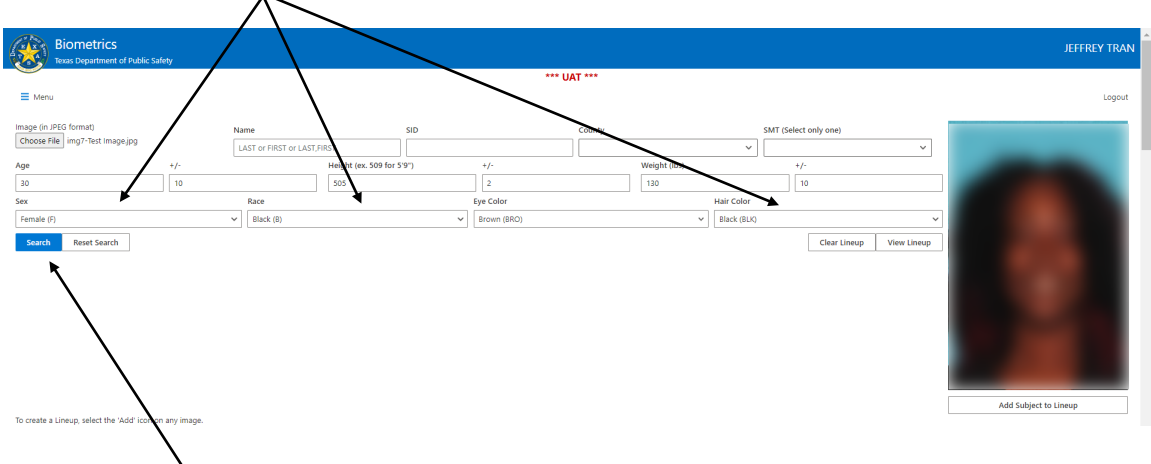

And, click Search.

Results include images that match the search criteria. A match for the existing image means that the image has a comparison score that is above the tolerance set in the search algorithm. Any images over that score are considered to match and there is no ranking or confidence score once a match is identified. Another way to say this is that if an existing CCH image is selected for comparison, it will be returned, but it will not necessarily be in first position on the list even though it is the match with the highest confidence.

| Biometrics<br>Texas Department of Public Safety           |                                                                                                    |                           |             |              |             |              |             | JEFFREY TRAN          |
|-----------------------------------------------------------|----------------------------------------------------------------------------------------------------|---------------------------|-------------|--------------|-------------|--------------|-------------|-----------------------|
|                                                           |                                                                                                    |                           | *** UAT     | ***          |             |              |             |                       |
| ≡ Menu                                                    |                                                                                                    |                           |             |              |             |              |             | Logout                |
| Image (in JPEG format)<br>Choose File img7-Test Image.jpg | Name                                                                                                    | SID                       |             | ounty        | SMT (Select | t only one)  | ~           | -                     |
| Age +/-                                                   |                                                                                                    | Height (ex. 509 for 5'9") | +/-         | Weight (lbs) | +/          |              |             |                       |
| 30 10                                                     |                                                                                                    | 505                       | 2           | 130          | 1           | 0            |             |                       |
| Sex                                                       | Race                                                                                                    |                           | Eye Color   |              | Hair Color  |              |             |                       |
| Female (F)                                                | V Black (B)                                                                                                    | ~                         | Brown (BRO) | ×            | Black (BLK) |              | ~           |                       |
| Search Repart Search                                      |                                                                                                    |                           |             |              |             | Clear Lineun | View Lineup |                       |
|                                                           |                                                                                                    |                           |             |              |             |              |             |                       |
|                                                           |                                                                                                    |                           |             |              |             |              |             |                       |
|                                                           |                                                                                                    |                           |             |              |             |              |             |                       |
|                                                           |                                                                                                    |                           |             |              |             |              |             |                       |
|                                                           |                                                                                                    |                           |             |              |             |              |             |                       |
|                                                           |                                                                                                    |                           |             |              |             |              |             |                       |
|                                                           |                                                                                                    |                           |             |              |             |              |             |                       |
|                                                           |                                                                                                    |                           |             |              |             |              |             |                       |
|                                                           |                                                                                                    |                           |             |              |             |              |             | Add Subject to Lineup |
| To create a Lineup, select the 'Add' icon on any image.   |                                                                                                    |                           |             |              |             |              |             |                       |
| -                                                         |                                                                                                    |                           |             |              | -           |              | -           |                       |
|                                                           |                                                                                                    |                           |             |              |             |              |             |                       |
|                                                           |                                                                                                    |                           |             |              |             |              |             |                       |
|                                                           |                                                                                                    |                           | -           |              |             |              |             |                       |
|                                                           |                                                                                                    |                           |             |              |             |              |             |                       |
|                                                           |                                                                                                    |                           |             |              |             |              |             |                       |
|                                                           |                                                                                                    |                           |             |              |             |              |             |                       |
|                                                           |                                                                                                    |                           | 100 100     |              |             |              |             |                       |
|                                                           | and the second second se |                           | -           |              |             |              |             |                       |

# Line Up

To create a Line Up, Add Subject to Lineup and/or select images from the list using the "+" button on the image

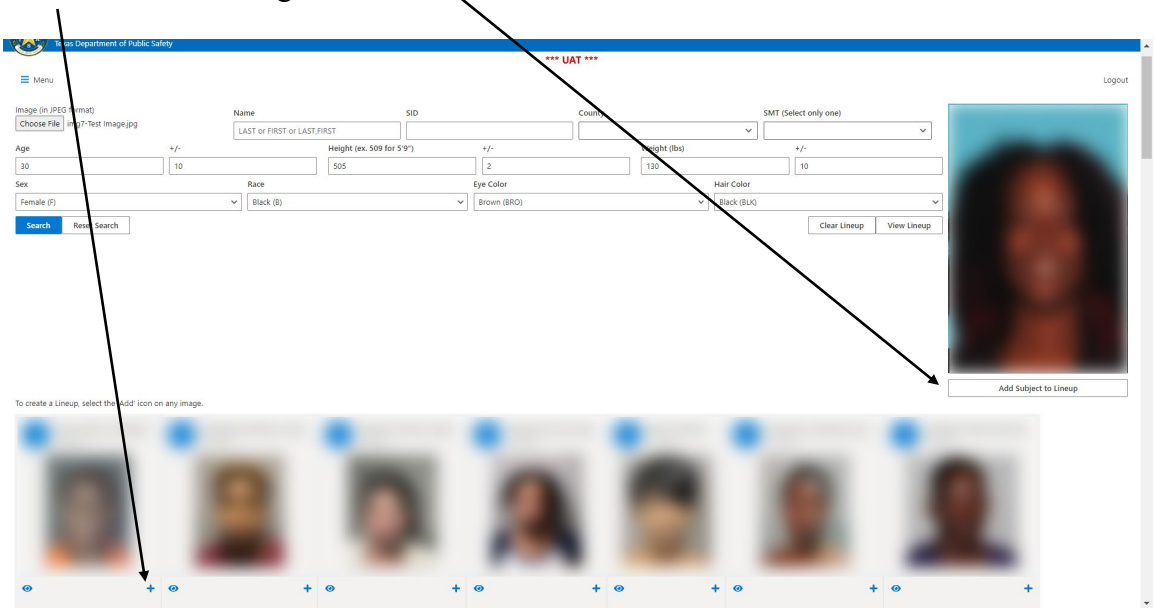

Repeat this process for up to six images. REMOVE images as needed.

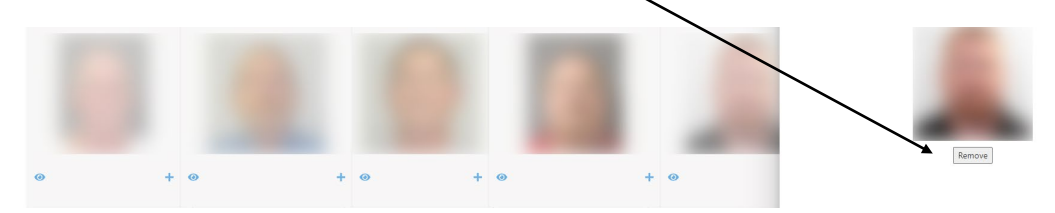

Once images are selected, click Print Lineup

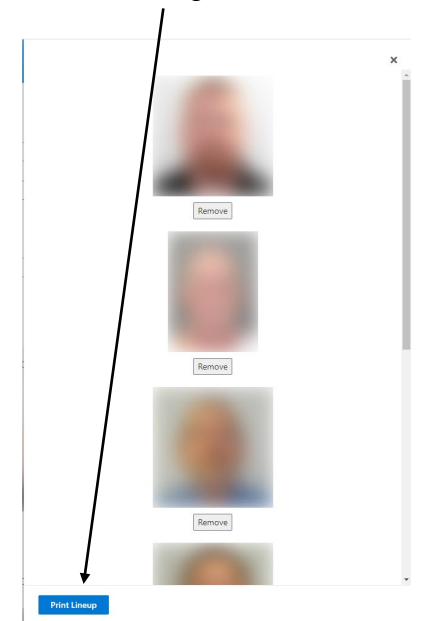

Select Single Page Lineup (all images on one page) or Multi Page Lineup (one image per page) / /

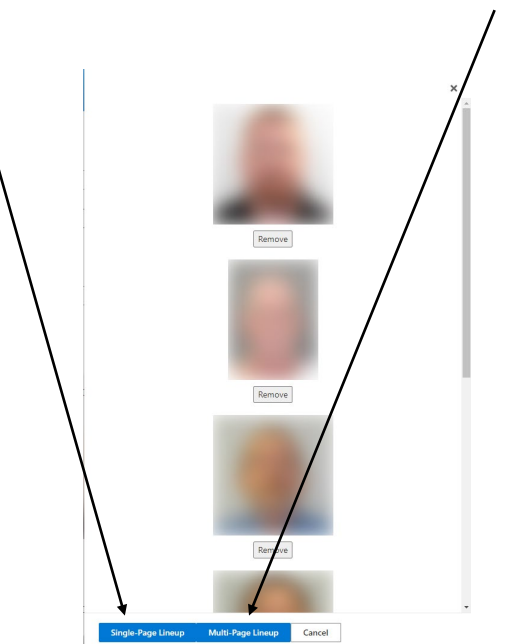

A PDF file of the selected Lineup will be downloaded to your device.

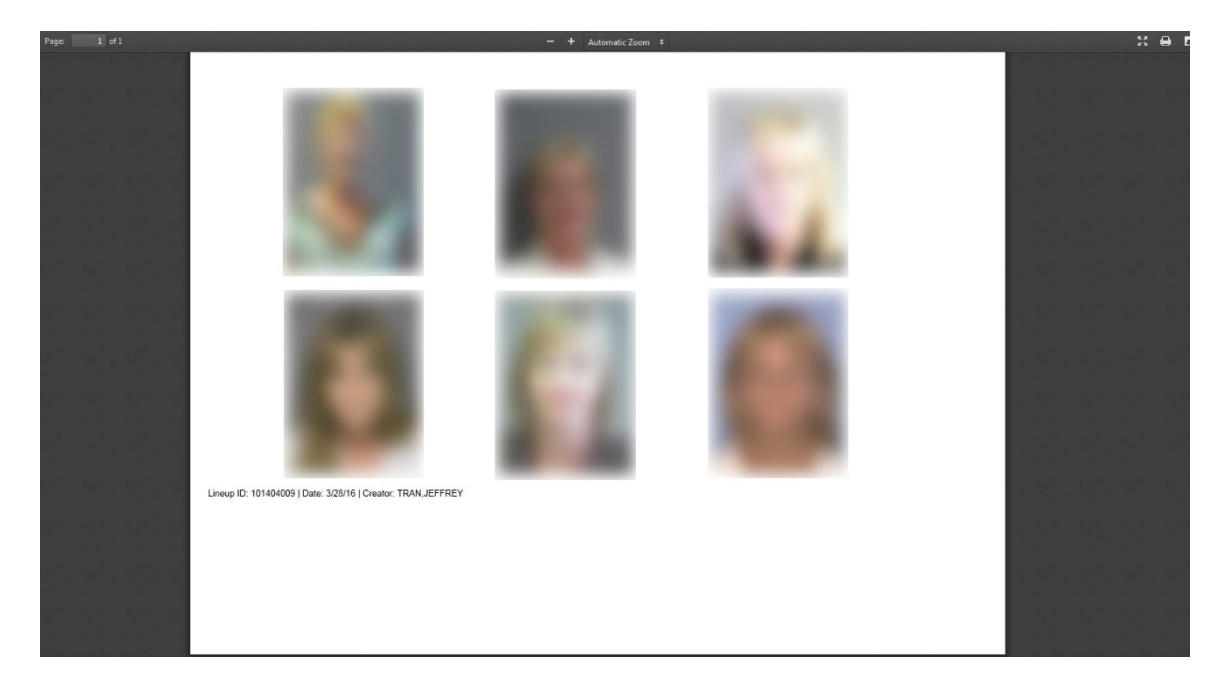

## **Document Revision History**

### Change 0. January 18, 2021

Version 1.0.0, first document to be released. Editor Charles Golson